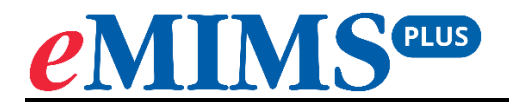

# **App Installation Guide**

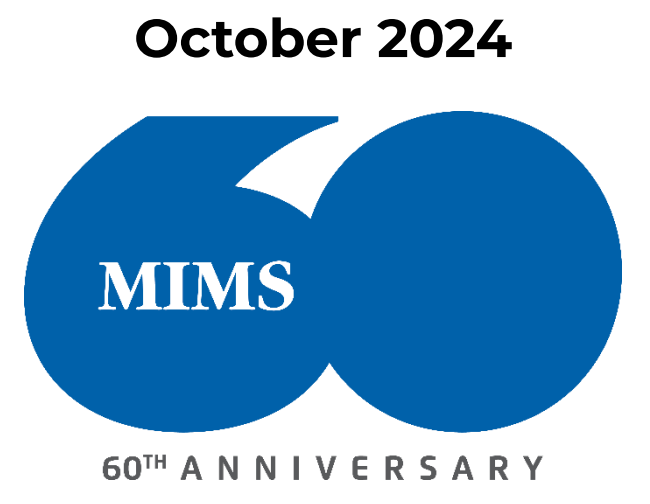

#### To download the eMIMSplus app:

**1.** For Android Devices – Search for eMIMSplus on the Google Playstore or download via the link

https://play.google.com/store/apps/details?id=com.mimsmediconnect.staging.

2. For Apple Devices – Search for eMIMSplus on the Apple Store or download via the link <u>https://apps.apple.com/ie/app/emims-plus/id1630697739</u>.

The eMIMSplus app can be downloaded on the mobile anytime and anywhere when the mobile device is connected to the internet via WiFi/4g/5g.

#### To login to the eMIMSplus mobile app:

**1.** Access the app on your mobile device.

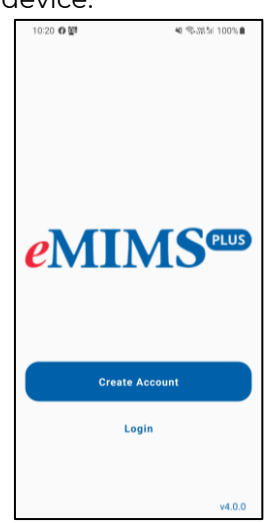

2. Enter your registered email address and password to login to the app.

| 10:20  🖻 🚯    | শ ⊜285≣ 100%∎ |
|---------------|---------------|
| Welcome       |               |
| Email         |               |
| Password      | ۵             |
| Login         |               |
| Forgot passwo | nd?<br>ith    |
| Token         |               |
|               |               |
|               |               |
|               |               |

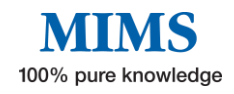

## **For Paid Users**

### To request Mobile Tokens (to login to the eMIMSplus mobile app):

- 1. Login to the browser version of eMIMSplus via <u>https://app.emims.plus/</u>.
- 2. Click on the 'three-line' icon on the top right of the main menu.

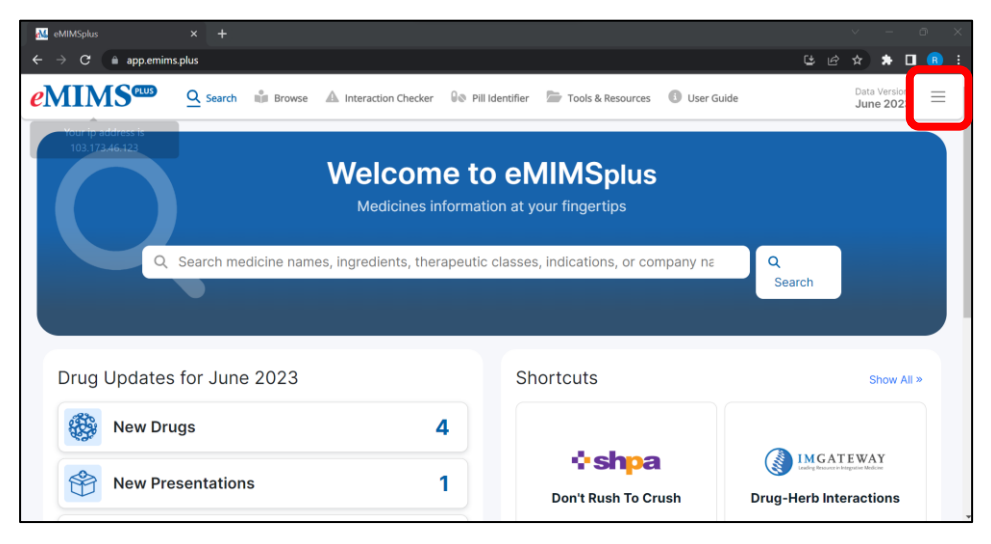

**3.** Click on the 'Request Mobile Token' option.

| MIMSplus                                                                        | × +             |             |                       |                 |                                                      |          | ×.     | -       | Ø | 90 - 12<br>1 | × |
|---------------------------------------------------------------------------------|-----------------|-------------|-----------------------|-----------------|------------------------------------------------------|----------|--------|---------|---|--------------|---|
| ← → C â app.emims.plus                                                          |                 |             |                       |                 |                                                      | පස       | *      | ٠       |   | B            | 1 |
| <i>e</i> MIN                                                                    | IS Search       | iiii Browse | A Interaction Checker | ØØ Pill         | Identifier 🛛 👘 Tools & Resources                     | € eMIMS™ |        |         |   | 2            | × |
| Welcome to eMIMSplus<br>Medicines information at your fingertips                |                 |             |                       |                 | MIMS Tester<br>License: null<br>Request Mobile Token |          | Logout |         |   |              |   |
| Q Search medicine names, ingredients, therapeutic classes, indications, or comp |                 |             |                       | Recent Searches | Clear All                                            |          |        | I       |   |              |   |
|                                                                                 |                 |             |                       |                 | Bookmarks                                            |          | C      | lear Al | Ļ |              |   |
| Drug                                                                            | Updates for Jun | e 2023      |                       |                 | Shortcuts                                            |          |        |         |   |              |   |
|                                                                                 | New Drugs       |             |                       | 4               |                                                      |          |        |         |   |              |   |
|                                                                                 | New Presentatio | ns          |                       | 1               | Don't Rush To Cru                                    | st       |        |         |   |              |   |

**4.** Submit your email address.

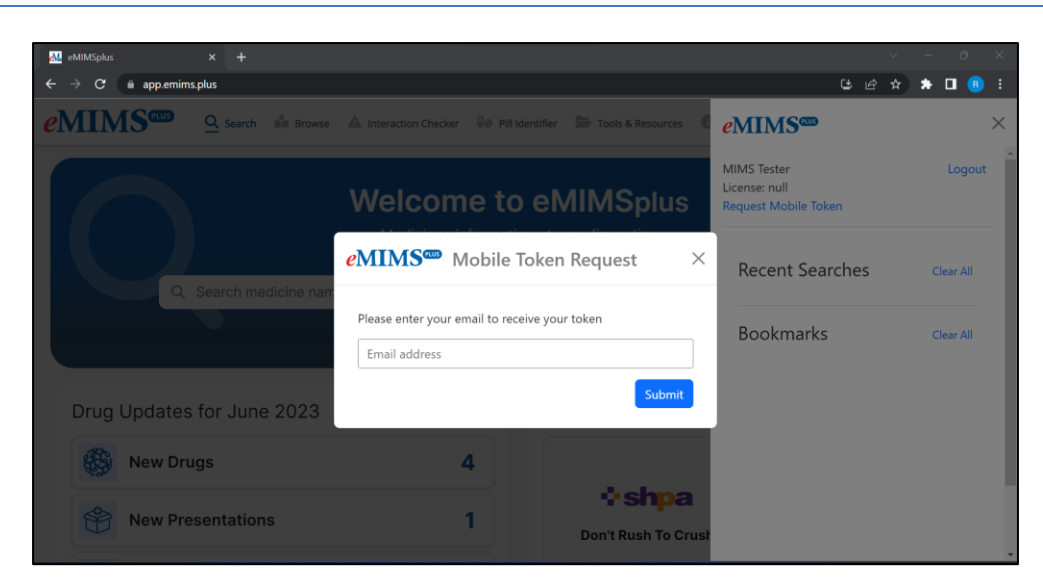

- 5. You'll receive a token via mail in the email address entered by you.
- 6. Log in to eMIMSplus mobile app by entering the token in the mobile app

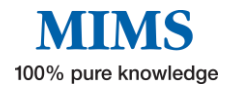